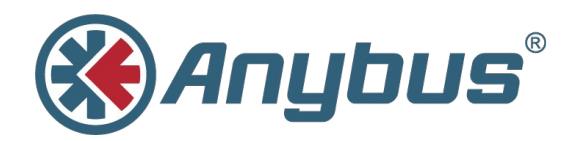

# Anybus® Wireless Bridge

Ethernet–Bluetooth®

### **USER MANUAL**

HMSI-27-206 2.3 ENGLISH

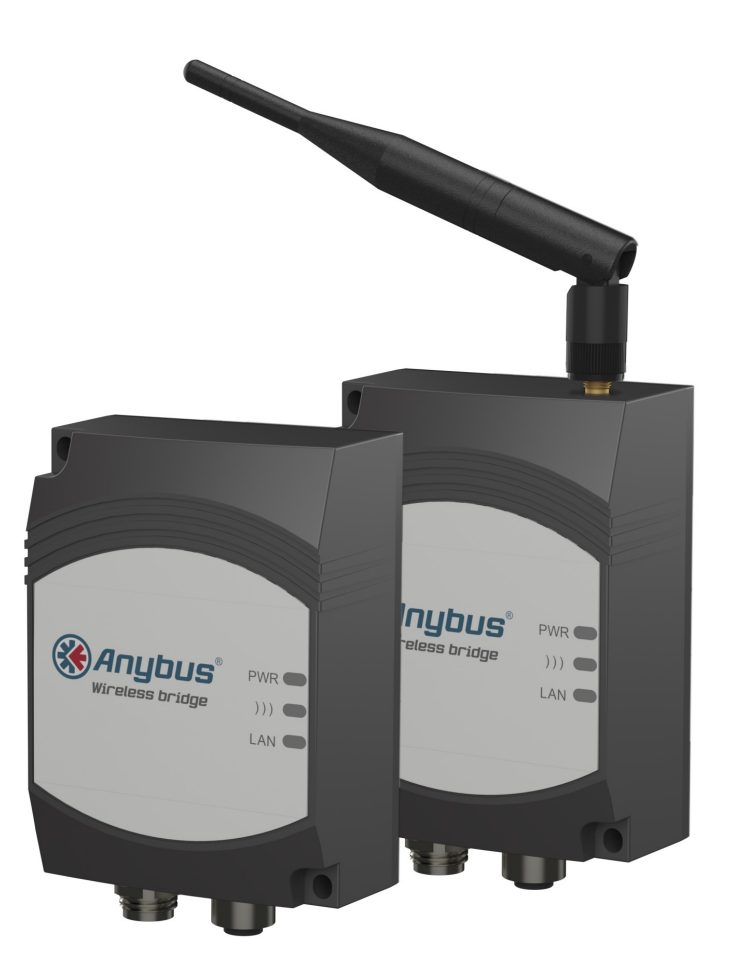

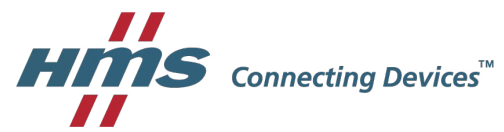

## **Important User Information**

## Liability

Every care has been taken in the preparation of this document. Please inform HMS Industrial Networks AB of any inaccuracies or omissions. The data and illustrations found in this document are not binding. We, HMS Industrial Networks AB, reserve the right to modify our products in line with our policy of continuous product development. The information in this document is subject to change without notice and should not be considered as a commitment by HMS Industrial Networks AB. HMS Industrial Networks AB assumes no responsibility for any errors that may appear in this document.

There are many applications of this product. Those responsible for the use of this device must ensure that all the necessary steps have been taken to verify that the applications meet all performance and safety requirements including any applicable laws, regulations, codes, and standards.

HMS Industrial Networks AB will under no circumstances assume liability or responsibility for any problems that may arise as a result from the use of undocumented features, timing, or functional side effects found outside the documented scope of this product. The effects caused by any direct or indirect use of such aspects of the product are undefined, and may include e.g. compatibility issues and stability issues.

The examples and illustrations in this document are included solely for illustrative purposes. Because of the many variables and requirements associated with any particular implementation, HMS Industrial Networks AB cannot assume responsibility for actual use based on these examples and illustrations.

## **Intellectual Property Rights**

HMS Industrial Networks AB has intellectual property rights relating to technology embodied in the product described in this document. These intellectual property rights may include patents and pending patent applications in the USA and other countries.

## **Trademark Acknowledgements**

Anybus® is a registered trademark of HMS Industrial Networks AB. All other trademarks are the property of their respective holders.

Copyright © 2016 HMS Industrial Networks AB. All rights reserved. Anybus® Wireless Bridge Ethernet–Bluetooth® User Manual HMSI-27-206 2.3

## **Table of Contents**

| 1 | Abo   | ut This Document                                        |
|---|-------|---------------------------------------------------------|
|   | 1.1   | Document history                                        |
|   | 1.2   | Conventions                                             |
| 2 | Proc  | duct Description                                        |
|   | 2.1   | LED Indicators                                          |
| 3 | Insta | allation6                                               |
| 4 | Star  | tup and Configuration7                                  |
|   | 4.1   | Options for Device Configuration7                       |
|   | 4.2   | Factory Reset                                           |
|   | 4.3   | SMART Configuration                                     |
|   | 4.4   | Web Configuration9                                      |
| 5 | Con   | figuration Examples16                                   |
|   | 5.1   | Example 1: Simple Ethernet Bridge16                     |
|   | 5.2   | Example 2: Bluetooth Roaming                            |
|   | 5.3   | Example 3: PC Connecting to Wired Network via Bluetooth |
| Α | Wire  | eless Technology Basics19                               |
| в | Tech  | nnical Data20                                           |
|   | B.1   | Technical Specifications                                |
|   | B.2   | Internal Antenna Characteristics21                      |
|   | B.3   | Regulatory Compliance                                   |
|   | B.4   | Licenses24                                              |

This page intentionally left blank

## 1 About This Document

This manual describes how to install and configure Anybus Wireless Bridge Ethernet to Bluetooth.

For additional related documentation and file downloads, please visit the support website at <u>www.anybus.com/support</u>.

## 1.1 Document history

#### Summary of recent changes

| Change                             | Where (section no.) |
|------------------------------------|---------------------|
| Added info about Telnet access     | 4.1                 |
| Added explanation of Bluetooth EDR | 4.4.1               |
| Updated configuration examples     | 5                   |
| Added antenna characteristics      | B.2                 |
| Fixed typos etc.                   | —                   |

#### **Revision list**

| Version | Date       | Author | Description                                            |
|---------|------------|--------|--------------------------------------------------------|
| 1.00    | 2011-03-22 | KaD    | First released version                                 |
| 1.10    | 2012-04-03 | KaD    | Converted to FrameMaker, minor updates and corrections |
| 1.20    | 2013-10-09 | SDa    | Added safety warnings                                  |
| 2.0     | 2016-05-01 | ThN    | Major rewrite, new structure and layout                |
| 2.1     | 2016-06-15 | ThN    | Removed Bluetooth LE<br>Updated compliance information |
| 2.2     | 2016-07-12 | ThN    | Minor update                                           |
| 2.3     | 2016-07-14 | ThN    | Minor update                                           |

### 1.2 Conventions

Unordered (bulleted) lists are used for:

- Itemized information
- Instructions that can be carried out in any order

Ordered (numbered or alphabetized) lists are used for instructions that must be carried out in sequence:

- 1. First do this,
- 2. Then open this dialog, and
  - a. set this option ...
  - b. ...and then this one.

**Bold typeface** indicates interactive parts such as connectors and switches on the hardware, or menus and buttons in a graphical user interface.

Monospaced text is used to indicate program code and other kinds of data input/output such as configuration scripts.

This is a cross-reference within this document: Conventions, p. 4

This is an external link (URL): www.hms-networks.com

ig( ig) This is additional information which may facilitate installation and/or operation.

This instruction must be followed to avoid a risk of reduced functionality and/or damage to the equipment, or to avoid a network security risk.

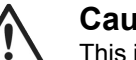

#### Caution

This instruction must be followed to avoid a risk of personal injury.

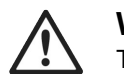

#### WARNING

This instruction must be followed to avoid a risk of death or serious injury.

## 2 **Product Description**

## 2.1 LED Indicators

### 2.1.1 Status LED Indicators

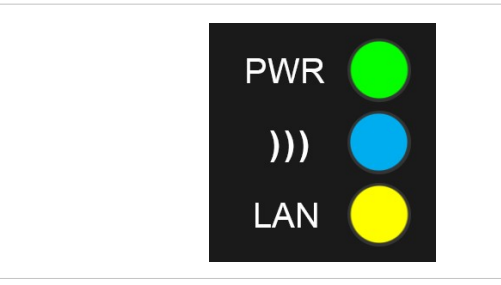

#### Fig. 1 Status LED indicators

| LED Ind | lication        | Meaning                                       |
|---------|-----------------|-----------------------------------------------|
|         | OFF             | No power or no application running            |
| PWR     | Steady Green    | Unit has power and application is running     |
|         | OFF             | No wireless activity                          |
|         | Steady Blue     | A wireless connection has been established    |
| )))     | Flashing Blue   | Wireless data activity                        |
|         | Steady Purple   | Attempting to establish a wireless connection |
|         | Steady Red      | Wireless connection error                     |
|         | OFF             | No Ethernet connection                        |
| LAN     | Steady Yellow   | Ethernet link is present                      |
|         | Flashing Yellow | Ethernet data activity                        |

### 2.1.2 A-B-C-D LED Indicators

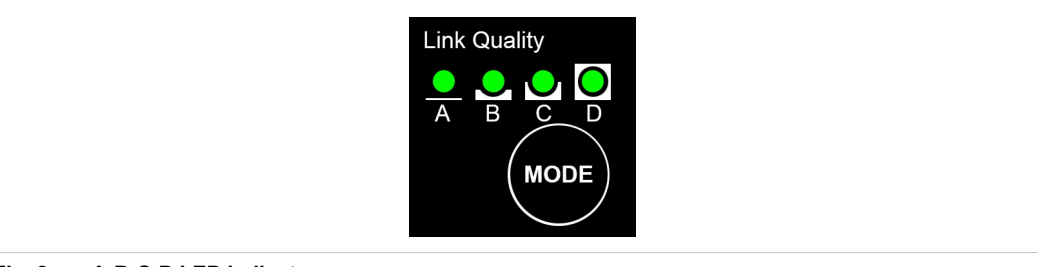

Fig. 2 A-B-C-D LED indicators

The **A-B-C-D** LEDs are multi-functional. On a client operating in PANU mode they indicate the wireless link quality: 4 LEDs lit = excellent signal. On the Access Point model they instead indicate the number of connected clients.

The LEDs are also used when selecting a SMART configuration mode.

## 3 Installation

#### Caution

This equipment emits RF energy in the ISM (Industrial, Scientific, Medical) band. Make sure that all medical devices used in proximity to this device meet appropriate susceptibility specifications for this type of RF energy.

This product contains parts that can be damaged by electrostatic discharge (ESD). Use ESD protective measures to avoid equipment damage.

Make sure that you have all the necessary information about the capabilities and restrictions of your local network environment before installing the Anybus Wireless Bridge. Contact your network administrator if in doubt.

For optimal reception between units they should be oriented front-to-front with the line of sight between them clear of obstructions. A minimum distance of 50 cm between the devices should be observed to avoid interference.

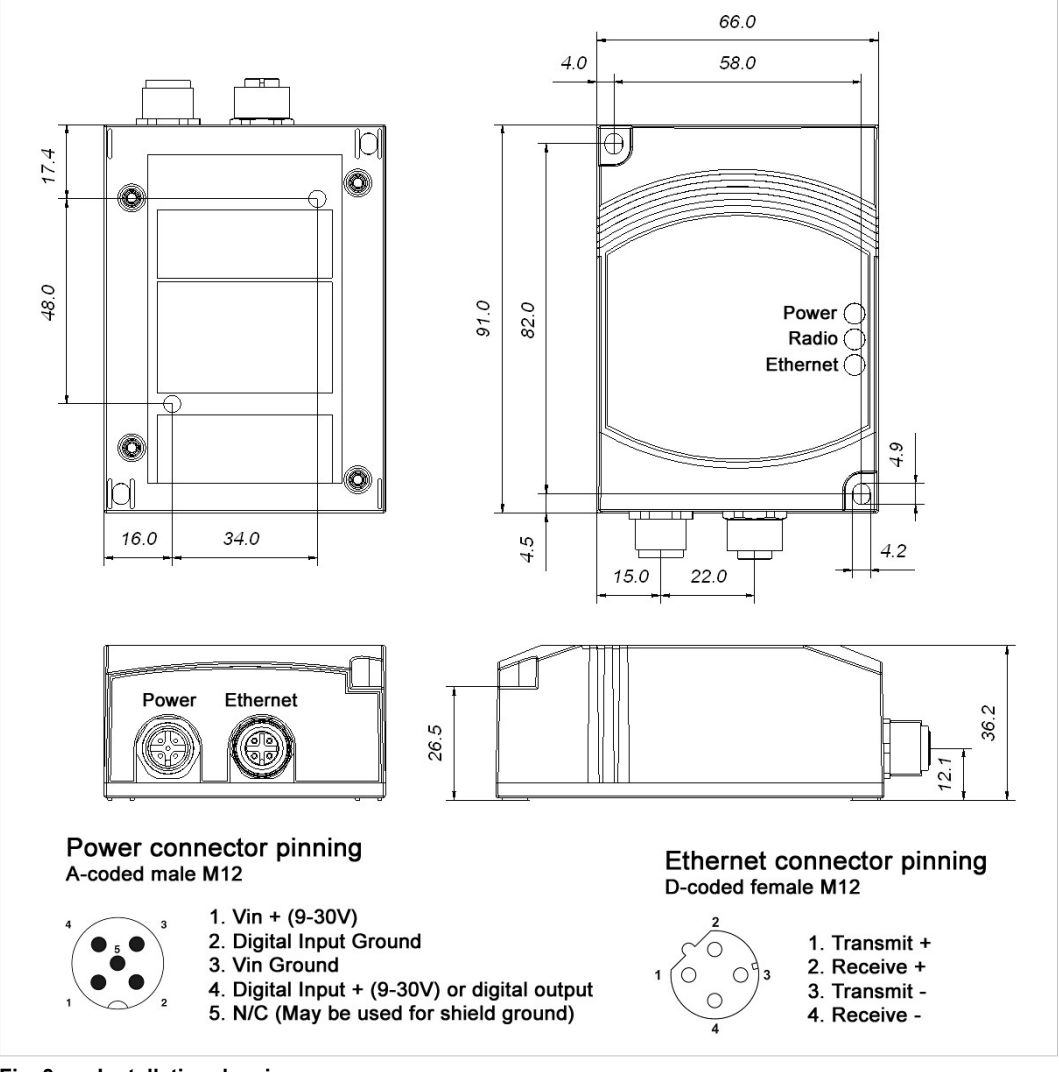

See also Wireless Technology Basics, p. 19 and Internal Antenna Characteristics, p. 21.

Fig. 3 Installation drawing

## 4 Startup and Configuration

### 4.1 **Options for Device Configuration**

#### **SMART** Configuration

Basic use cases can be set up quickly using the **MODE** button and the **A-B-C-D** LEDs to select one of the SMART configuration modes.

See SMART Configuration, p. 8.

#### Web Configuration

The built-in web server gives access to status information and configuration settings via a graphical user interface.

See Web Configuration, p. 9.

#### **AT Commands**

Advanced configuration can be carried out by issuing AT (Hayes) commands in the **Advanced** section of the web interface or using a Telnet connection to the Wireless Bridge on port 8080.

A list of supported AT commands can be found at www.anybus.com/support.

### 4.2 Factory Reset

Anybus Wireless Bridge can be reset to the factory default settings in one of the following ways:

- Keeping the **MODE** button pressed while the unit is starting up
- Executing SMART Mode 2 (see SMART Configuration, p. 8)
- Issuing the AT command AT&F (see Settings Advanced View, p. 15)

#### Factory Default Settings (IP Configuration)

| IP Assignment:              | Static        |
|-----------------------------|---------------|
| IP Address:                 | 192.168.0.98  |
| Subnet Mask:                | 255.255.0.0   |
| Default Gateway:            | 192.168.0.98  |
| Web configuration password: | (no password) |

See Web Configuration, p. 9 for information about the default settings of all parameters.

Do not reset the Anybus Wireless Bridge while a firmware update is in progress.

As the default password setting is empty (no password), setting a secure password when first configuring the unit is strongly recommended.

## 4.3 SMART Configuration

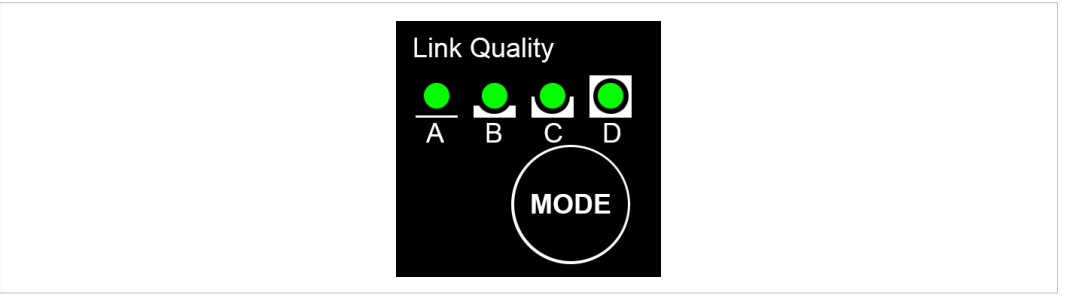

#### Fig. 4 MODE button and LED indicators

- 1. Power on the Wireless Bridge, then immediately press and release MODE.
- 2. Press **MODE** repeatedly to cycle through the configuration modes until the desired mode is indicated by the LED combination.
- 3. Press and hold **MODE** until the LEDs go out or blink, then release the button. The unit will restart with the selected configuration.
- *If the unit is not restarted within 20 seconds of selecting a configuration mode it will exit SMART configuration and return to the previous settings.*

| MODE  | Operation                | Description                                     |   | LE | D |   |
|-------|--------------------------|-------------------------------------------------|---|----|---|---|
| MODE  | Operation                | Description                                     | Α | в  | С | D |
| 1     | _                        | Enable DHCP server                              | ٠ |    |   |   |
| 2     | _                        | Reset to factory defaults                       |   | •  |   |   |
| 3     | _                        | Reset IP settings                               | • | ۰  |   |   |
| 4     | PANU-PANU                | Wait for auto configuration                     |   |    | ۰ |   |
| 5     | PANU-PANU                | Initiate auto configuration                     | • |    | ٠ |   |
| 6     | PANU-PANU                | Initiate auto configuration (PROFINET priority) |   | ۰  | ٠ |   |
| 7     | PANU-NAP                 | Initiate auto configuration                     |   | ۲  | ۰ |   |
| 8     | PANU-PANU + EDR          | Wait for auto configuration                     |   |    |   | ۰ |
| 9     | PANU-PANU + EDR          | Initiate auto configuration (PROFINET priority) |   |    |   | ۰ |
| 10    | NAP-PANU                 | Wait for auto configuration                     |   | ۰  |   | ۰ |
| 11–15 | (reserved for future use | 2)                                              |   |    |   |   |

(i) SMART modes 4–9 cannot be used in the Access Point model.

| PANU               | PAN User mode – the device can connect to another single Bluetooth device or to a Bluetooth access point.                                                                                                    |
|--------------------|----------------------------------------------------------------------------------------------------|
| NAP                | Network Access Point mode – the device operates as a Bluetooth access point.                                                                                                    |
| EDR                | Enhanced Data Rates (not supported by all Bluetooth devices)                                                                                                    |
| Enable DHCP Server | Activates a built-in DHCP server which makes it possible to access the Wireless<br>Bridge without manually configuring the IP address of the connecting computer. The<br>computer must be set up for DHCP and be connected directly to the unit, not through<br>a network. The DHCP server will stay enabled until the unit is restarted. |
| PROFINET priority  | PROFINET network traffic will be prioritized.                                                                                                    |

### 4.4 Web Configuration

The web configuration interface can be accessed by entering the IP address of the Anybus Wireless Bridge in any web browser that supports HTML5. The computer used for configuration must be in the same subnet as the Wireless Bridge.

The default IP address is 192.168.0.98.

The initial page (Info page) shows the status and basic settings of the Wireless Bridge. The colors of the **LAN Status** and **Bluetooth Status** entries correspond to the LED indicators.

Click on **Update Status** to refresh the values once, or on **Auto Update** to make the values refresh every second.

To access the configuration page, click on Settings and enter the password to login.

The default password setting is empty (no password). Setting a secure password when first configuring the unit is strongly recommended.

| (🎇 Anyl               | bus              |                 |         |
|-----------------------|------------------|-----------------|---------|
| Undate Status         | Auto Updat       | te S            | ettinas |
|                       |                  |                 |         |
| Anybus wireless       | s Bridge ETH-E   | 31              |         |
| Order No.             | 023140           |                 |         |
| Firmware Version      | 2.3.0 [15:02:01, | Oct 28 2015]    |         |
|                       | System Over      | view            |         |
| System Identification | on               |                 |         |
| Device Name           | wireless-bridge  |                 |         |
| Description           | Bluetooth Ethern | et Port Adapter |         |
| Physical Location     | unknown          |                 |         |
| Contact               | unknown          |                 |         |
| General Data          |                  |                 |         |
| LAN Status            |                  |                 |         |
| IP Address            | 192.168.0.98     |                 |         |
| Subnet Mask           | 255.255.0.0      |                 |         |
| Default Gateway       | 192.168.0.98     |                 |         |
| IP Assignment         | Static IP        |                 |         |
| LAN MAC Address       | 00:12:F3:17:CE:  | 7E              |         |
| LAN Status            | Link up          |                 |         |
| Bluetooth Status      |                  |                 |         |
| BD Address            | 00:12:F3:17:CE:  | 7E              |         |
| Operational Mode      | PANU             |                 |         |
| Visibility            | Not Visible      |                 |         |
| Bluetooth Status      | Connected        |                 |         |
| Connected Device      | RSSI             | Link Qua        | lity    |
| 00:12:F3:17:CE:2A     | 9                | 100             |         |

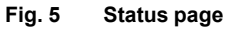

| (🎇 Anybi             | JS     |
|----------------------|--------|
|                      | Login  |
| Login to gain access |        |
| Password             | Login  |
|                      | Cancel |

Fig. 6 Login page

## 4.4.1 Settings – Standard View

| Info                                               | Logout                  | Advanced view | Top Menu                  |                           |                      |
|----------------------------------------------------|-------------------------|---------------|---------------------------|---------------------------|----------------------|
| Anybus Wireless<br>Order No.<br>Load Configuration | Bridge ETH-BT<br>023140 |               |                           |                           |                      |
| Browse No file sel                                 | ected.                  | Set & Reboot  |                           |                           |                      |
|                                                    | Network                 |               | 9                         | GMART Mode Configurat     | ion                  |
| IP Configuration                                   |                         |               | SMART Modes               |                           |                      |
| IP Address                                         | 192.168.0.98            |               | 4 - Wait for Automatic    | Configuration PANU-PANU   |                      |
| Subnet Mask                                        | 255.255.0.0             |               | 4 - Wait for Automat      | ic Configuration          |                      |
| Default Gateway                                    | 192.168.0.98            |               | The device will wait for  | a connection from a devic | e – –                |
| IP Assignment                                      | Static                  | Set & Reboot  | set in "Initiate Automat  | ic Configuration (mode    | Execute              |
| ProfiNet                                           |                         |               | 192,168,0,98.             | ill get the IP address    |                      |
| ProfiNet Prioritization                            | Off v                   |               |                           | Service                   |                      |
| ProfiSafe                                          | Off                     | Set           | Change Password           |                           | _                    |
|                                                    | Bluetooth               |               | New Password              |                           |                      |
| General                                            |                         |               | Confirm Password          |                           | Set                  |
| Operation Mode                                     | PANU (client) v         |               | System Identificatio      | n                         |                      |
| Max. Transmit Power                                | +10 dBm (Max) 🗸 🗸       |               | Device Name               | wireless-bridge           |                      |
| Data Policy                                        | EDR 🗸                   | Set & Reboot  | Description               | Bluetooth Ethernet Port   | Adapter              |
| Security                                           |                         |               | Physical Location         | unknown                   |                      |
| Security Mode                                      | On 🗸                    |               | Contact                   | unknown                   |                      |
| Passkey                                            | 0x431259e6e15d11f079:   | Set           | General Data              |                           |                      |
| WLAN Coexistence                                   |                         |               |                           |                           | Pat                  |
| ow Emission Mode                                   | Off v                   |               |                           |                           | Set                  |
| Exclude WLAN Channel                               | None v                  |               | Miscellaneous             | 04                        | C-t                  |
|                                                    | None 🗸                  |               | Event Subscriber          |                           | Set                  |
|                                                    | None v                  | Set           | Export configuration      | ation                     | Export configuration |
| Connection                                         |                         |               | - Export corrent conligur | auon                      | Export conliguration |
| Connection Scheme                                  | Connect to MAC V        |               | -                         |                           |                      |
|                                                    | ~                       | Scan          | Reload Settings           | Write all                 | Reboot               |
| Connect To                                         | PANU V                  |               | 199                       |                           | r                    |
| AC Address                                         |                         | Cat           |                           | Bottom Menu               | 1                    |

Fig. 7 Standard view

| Top Menu           |                                                                                                    |
|--------------------|----------------------------------------------------------------------------------------------------|
| Info               | Return to the Info page but stay logged in.                                                                                                    |
| Logout             | Return to the Info page and log out.                                                                                                    |
| Advanced view      | Open the Advanced view (see Settings – Advanced View, p. 15).                                                                                              |
|                    |                                                                                                    |
| Load Configuration |                                                                                                    |
| Browse             | Select a saved configuration file.                                                                                                    |
| Set & Reboot       | Apply the configuration and reboot.                                                                                                    |
|                    |                                                                                                    |
| Bottom Menu        |                                                                                                    |
| Reload Settings    | Cancel all changes and reload the current configuration.                                                                                                   |
| Write All          | Apply all changed settings to the Anybus Wireless Bridge. This has the same function as clicking on <b>Set</b> in each of the different settings sections. |
| Reboot             | Restart the Anybus Wireless Bridge (without applying changes).                                                                                             |

| etter in ooningulate                                                        |                                                                                                    |
|-----------------------------------------------------------------------------|----------------------------------------------------------------------------------------------------|
| IP Address                                                                  | The IP address of the Anybus Wireless Bridge.                                                                                                    |
|                                                                             | Default: 192.168.0.98                                                                                                    |
| Subnet Mask                                                                 | Subnet mask. Default: 255.255.0.0                                                                                                    |
| Default Gateway                                                             | IP address of the transition point to other network segments. Must also be set when DHCP addressing is used.                                                                                                    |
|                                                                             | Default: 192.168.0.98                                                                                                    |
| IP Assignment                                                               | Static (default): The unit is assigned the IP address set above.                                                                                                    |
|                                                                             | <b>DHCP</b> : IP configuration settings are retrieved from a DHCP server.                                                                                                    |
|                                                                             | Static & DHCP Server: The unit is assigned the IP address set in the IP Address field and operates as DHCP server for devices connected to the LAN port.                                                                                                    |
| Set & Reboot                                                                | Apply the changes and reboot.                                                                                                    |
| Network – PROFINET                                                          |                                                                                                    |
| <b>PROFINET Prioritization</b>                                              | Enable/disable prioritization for PROFINET                                                                                                    |
| PROFIsafe                                                                   | Enable/disable PROFIsafe functionality                                                                                                    |
| Set                                                                         | Apply the changes (no reboot required).                                                                                                    |
|                                                                             |                                                                                                    |
| Blueteeth - Coneral                                                         |                                                                                                    |
| Bluetooth – General                                                         | <b>DANUL:</b> Client within a Damonal Area Natwork (DAN) - can also be used for                                                                                                    |
| Bluetooth – General<br>Operation Mode                                       | <b>PANU</b> : Client within a Personal Area Network (PAN) – can also be used for point-to-point connections.                                                                                                    |
| Bluetooth – General<br>Operation Mode                                       | <ul> <li>PANU: Client within a Personal Area Network (PAN) – can also be used for point-to-point connections.</li> <li>NAP: Network Access Point ("master" in a PAN) – up to seven connections can be managed.</li> </ul>                                                                                                    |
| Bluetooth – General<br>Operation Mode<br>Max. Transmit Power                | PANU: Client within a Personal Area Network (PAN) – can also be used for point-to-point connections.         NAP: Network Access Point ("master" in a PAN) – up to seven connections can be managed.         Selection of the maximum transmission power (not including antenna gain)                                                                                                    |
| Bluetooth – General<br>Operation Mode<br>Max. Transmit Power                | <ul> <li>PANU: Client within a Personal Area Network (PAN) – can also be used for point-to-point connections.</li> <li>NAP: Network Access Point ("master" in a PAN) – up to seven connections can be managed.</li> <li>Selection of the maximum transmission power (not including antenna gain)</li> <li>Note: Bluetooth automatically reduces the actual transmission power to the level required for the current connection. Manually reducing the transmission power is only recommended for range limitation.</li> </ul>                                                                                                    |
| Bluetooth – General<br>Operation Mode<br>Max. Transmit Power<br>Data Policy | <ul> <li>PANU: Client within a Personal Area Network (PAN) – can also be used for point-to-point connections.</li> <li>NAP: Network Access Point ("master" in a PAN) – up to seven connections can be managed.</li> <li>Selection of the maximum transmission power (not including antenna gain)</li> <li>Note: Bluetooth automatically reduces the actual transmission power to the level required for the current connection. Manually reducing the transmission power is only recommended for range limitation.</li> <li>Optimizing the data transmission method.</li> </ul>                                                                                                    |
| Bluetooth – General<br>Operation Mode<br>Max. Transmit Power<br>Data Policy | <ul> <li>PANU: Client within a Personal Area Network (PAN) – can also be used for point-to-point connections.</li> <li>NAP: Network Access Point ("master" in a PAN) – up to seven connections can be managed.</li> <li>Selection of the maximum transmission power (not including antenna gain)</li> <li>Note: Bluetooth automatically reduces the actual transmission power to the level required for the current connection. Manually reducing the transmission power is only recommended for range limitation.</li> <li>Optimizing the data transmission method.</li> <li>High Speed (default): All packet sizes (DM and DH) are selected automatically. The system automatically selects the most suitable packet size for the Ethernet packet.</li> </ul>                                                                                                    |
| Bluetooth – General<br>Operation Mode<br>Max. Transmit Power<br>Data Policy | <ul> <li>PANU: Client within a Personal Area Network (PAN) – can also be used for point-to-point connections.</li> <li>NAP: Network Access Point ("master" in a PAN) – up to seven connections can be managed.</li> <li>Selection of the maximum transmission power (not including antenna gain)</li> <li>Note: Bluetooth automatically reduces the actual transmission power to the level required for the current connection. Manually reducing the transmission power is only recommended for range limitation.</li> <li>Optimizing the data transmission method.</li> <li>High Speed (default): All packet sizes (DM and DH) are selected automatically. The system automatically selects the most suitable packet size for the Ethernet packet.</li> <li>Short Delay: All DM packet sizes and QoS prioritizing are used, resulting in the lowest possible latency.</li> </ul>                                                                                                    |
| Bluetooth – General<br>Operation Mode<br>Max. Transmit Power<br>Data Policy | <ul> <li>PANU: Client within a Personal Area Network (PAN) – can also be used for point-to-point connections.</li> <li>NAP: Network Access Point ("master" in a PAN) – up to seven connections can be managed.</li> <li>Selection of the maximum transmission power (not including antenna gain)</li> <li>Note: Bluetooth automatically reduces the actual transmission power to the level required for the current connection. Manually reducing the transmission power is only recommended for range limitation.</li> <li>Optimizing the data transmission method.</li> <li>High Speed (default): All packet sizes (DM and DH) are selected automatically. The system automatically selects the most suitable packet size for the Ethernet packet.</li> <li>Short Delay: All DM packet sizes and QoS prioritizing are used, resulting in the lowest possible latency.</li> <li>High Range: Only DM1 packets can be used. Transmission will be slower but more stable, particularly in the event of long distances and/or demanding environments.</li> </ul>                                                                                                    |
| Bluetooth – General<br>Operation Mode<br>Max. Transmit Power<br>Data Policy | <ul> <li>PANU: Client within a Personal Area Network (PAN) – can also be used for point-to-point connections.</li> <li>NAP: Network Access Point ("master" in a PAN) – up to seven connections can be managed.</li> <li>Selection of the maximum transmission power (not including antenna gain)</li> <li>Note: Bluetooth automatically reduces the actual transmission power to the level required for the current connection. Manually reducing the transmission power is only recommended for range limitation.</li> <li>Optimizing the data transmission method.</li> <li>High Speed (default): All packet sizes (DM and DH) are selected automatically. The system automatically selects the most suitable packet size for the Ethernet packet.</li> <li>Short Delay: All DM packet sizes and QoS prioritizing are used, resulting in the lowest possible latency.</li> <li>High Range: Only DM1 packets can be used. Transmission will be slower but more stable, particularly in the event of long distances and/or demanding environments.</li> <li>EDR: Optimum transmission as long as the Bluetooth 2.1+EDR standard is supported by both sides. EDR (Enhanced Data Rate) is a faster PSK modulation scheme which supports up to 2 Mbit/s gross air bit rate.</li> </ul> |

| Blactoolii – Occurity    |                                                                                                    |  |
|--------------------------|----------------------------------------------------------------------------------------------------|--|
| Security Mode            | Activate/deactivate encryption and authentication.                                                                                                    |  |
|                          | <b>ON</b> (default): Encryption and authentication must be used. (GAP security mode 3 with encryption)                                                                                                    |  |
|                          | <b>OFF</b> : No additional security mechanisms. Each device can log in without having to enter a passkey. (GAP security mode 1 without encryption)                                                                                                    |  |
| Passkey                  | Key to be entered for authentication during connection establishment. Make sure you choose a unique and secure key.                                                                                                    |  |
| Set                      | Apply the changes (no reboot required).                                                                                                    |  |
| Bluetooth - WI AN Coexis | stanca                                                                                                    |  |
| Bluetooth - WEAN ODEX    |                                                                                                    |  |
| Low Emission Mode        | <b>OFF</b> (default): LEM 0 – The behavior corresponds to that of the Bluetooth standard. Enables operation with standard-compliant Bluetooth devices.                                                                                                    |  |
|                          | <b>ON</b> : LEM 3 – The device has less impact on the wireless channel during connection establishment. This mode is particularly recommended for parallel operation with WLAN networks.                                                                                                    |  |
|                          | •                                                                                                    |  |
|                          | Note: Both communication partners must operate in the same LEM mode.<br>Otherwise, connection establishment can take a very long time.                                                                                                    |  |
| Exclude WLAN Channel     | Note: Both communication partners must operate in the same LEM mode.<br>Otherwise, connection establishment can take a very long time.<br>Select WLAN channels that should not be used by the Bluetooth system<br>(WLAN black channel list).                                                                                                    |  |
| Exclude WLAN Channel     | Note: Both communication partners must operate in the same LEM mode.<br>Otherwise, connection establishment can take a very long time.<br>Select WLAN channels that should not be used by the Bluetooth system<br>(WLAN black channel list).<br>A maximum of three WLAN channels can be hidden without restricting the<br>function of the Bluetooth system. By excluding WLAN channels, the available<br>bandwidth will be reduced and thus the number of Bluetooth systems that can<br>be operated in parallel. |  |

Apply the changes (no reboot required).

Set

| Bluetooth – Connection                                                                                                    |                                                                                                    |  |  |
|----------------------------------------------------------------------------------------------------|----------------------------------------------------------------------------------------------------|--|--|
| Connection Scheme<br>(PANU mode)                                                                                                    | <b>Connect to MAC</b> : A direct connection is established to another device with a specified MAC address.                                                                                         |  |  |
|                                                                                                    | <b>Connect to Name (Best RSSI)</b> : Searches for Bluetooth devices with a specified name. Connection will then be established with the device that has the highest receive field strength.        |  |  |
|                                                                                                    | <b>Connect to Name (Fast)</b> : Establishes a connection to the first device responding with the specified name. This mode is faster but does not always ensure optimum connection.                |  |  |
|                                                                                                    | <b>Connect to Name (P2P only)</b> : Attempts to establish a connection with the first responding device. If the device name does not match the specified , the connection attempt will be aborted. |  |  |
|                                                                                                    | Connections can be established very quickly with this mode, but only if there are no other visible devices.                                                                                        |  |  |
| Connection Scheme<br>(NAP mode)                                                                                                    | Wait (MAC): Other devices can connect to the access point quickly based on its MAC address.                                                                                                    |  |  |
|                                                                                                    | Wait (Name): The access point waits for connection requests based on the name entered in the Local Name field.                                                                                     |  |  |
| Connect To (PANU mode)                                                                                                    | Select PANU when connecting to another Bluetooth client device.                                                                                                    |  |  |
|                                                                                                    | Select NAP when connecting to a Bluetooth access point.                                                                                                    |  |  |
| MAC Address/Name<br>(PANU mode)                                                                                                    | The MAC address or Bluetooth device name to connect to. Click on <b>Scan</b> to scan for devices, or enter the MAC address or device name manually.                                                |  |  |
| Local Name (NAP mode)                                                                                                    | The name used to identify the Wireless Bridge to other Bluetooth devices when operating in access point mode.                                                                                      |  |  |
| Set                                                                                                    | Apply the changes (no reboot required).                                                                                                    |  |  |
| To establish a connection based on name, a device must be able to respond to a scan (visible).<br>A device is only visible as long as the maximum number of connections has not been reached. |                                                                                                    |  |  |

#### Bluetooth - Roaming (PANU mode)

| Link S | ensitivity                                                                          | Long Range: Maintain the current connection as long as possible.                                                                     |  |  |
|--------|-------------------------------------------------------------------------------------|----------------------------------------------------------------------------------------------------|--|--|
|        |                                                                                     | Medium: Default setting.                                                                                                    |  |  |
|        |                                                                                     | High Speed: Switch to a device with higher RSSI as soon as possible.                                                                 |  |  |
|        | Using the same setting for both the roaming and the network devices is recommended. |                                                                                                    |  |  |
| i      | A time limit for chang<br>Bluetooth networks.                                       | ing from one connection to another when roaming cannot be ensured in<br>Roaming times will increase with higher network utilization. |  |  |

13 (26)

| SMART Mode Configuration |                                                                           |  |  |  |
|--------------------------|---------------------------------------------------------------------------|--|--|--|
| SMART Mode configuration |                                                                           |  |  |  |
| SMART Modes              | See SMART Configuration, p. 8.                                            |  |  |  |
| Execute                  | Apply the selected SMART configuration mode and reboot.                   |  |  |  |
|                          |                                                                           |  |  |  |
| Service – Change Passw   | rord                                                                      |  |  |  |
| New Password             | Enter a new password for the web configuration interface.                 |  |  |  |
| Confirm Password         | Enter the new password again.                                             |  |  |  |
| Set                      | Confirm the new password (it will be required on the next login attempt). |  |  |  |
|                          |                                                                           |  |  |  |
| Service – System Identif | ication                                                                   |  |  |  |
| Device Name              | A name for the device.                                                    |  |  |  |
| Description              | A short description of the device.                                        |  |  |  |
| Physical Location        | The location of installation.                                             |  |  |  |
| Device Contact           | Contact person (including e-mail, phone number, etc.).                    |  |  |  |
| General Data             | Additional information about the device.                                  |  |  |  |
| Set                      | Apply the changes (no reboot required).                                   |  |  |  |
|                          |                                                                           |  |  |  |
| Miscellaneous            |                                                                           |  |  |  |
| Event Subscriber         | Activate sending of system events via TCP or Syslog.                      |  |  |  |
| Value                    | Select which values to send: Receive quality (RSSI), Connection, or both  |  |  |  |
| IP Address (Syslog only) | The IP address of the Syslog server.                                      |  |  |  |
| Set                      | Apply the changes (no reboot required).                                   |  |  |  |
|                          |                                                                           |  |  |  |
| Export Configuration     |                                                                           |  |  |  |
| Export configuration     | Save the current configuration settings as AT commands in a text file.    |  |  |  |

## 4.4.2 Settings – Advanced View

| AT Commands                                                                                                    |                  |
|----------------------------------------------------------------------------------------------------|------------------|
| AT Commands                                                                                                    |                  |
| a de consta de se constante de la constante de la constante de la constante de la constante de la constante de |                  |
|                                                                                                    | Send             |
| AT Response                                                                                                    |                  |
| AT*AMPID?                                                                                                    | ^                |
| *AMPID:3060<br>OK<br>III<br>AT*AILVI?<br>*AILVI:"HMS","2.5.0 RC1 [15:02:34,Oct 28                              | 2015]","3.1.7"," |
| OK<br>TAT*AMPID?                                                                                               |                  |
| *AMPID:3060<br>OK<br>III<br>AT*AILVI?                                                                          |                  |
| *AILVI:"HMS","2.5.0 RC1 [15:02:34,Oct 28<br>OK                                                                 | 2015]","3.1.7"," |
| *ANIP:192.168.0.99,255.255.0.0,192.168.0.<br>OK                                                                | 98               |
| <                                                                                                    | >                |
|                                                                                                    |                  |

Fig. 8 Advanced view

| AT Commands |                                                                                                   |
|-------------|---------------------------------------------------------------------------------------------------|
| AT Commands | Enter AT commands into the field, then click on <b>Set</b> to upload them to the Wireless Bridge. |
| AT Response | Shows a log of the latest AT commands and their responses.                                        |
| Clear       | Clears the log window.                                                                            |
|             |                                                                                                   |

#### Firmware update from TFTP Server

| Server IP Address | Enter the IP address of the TFTP server that provides the firmware file. |  |
|-------------------|--------------------------------------------------------------------------|--|
| File name         | Enter the filename of the firmware file.                                 |  |
| Update            | Click on <b>Update</b> to upload the firmware to the Wireless Bridge.    |  |
|                   | Make sure that TFTP traffic (UDP port 69) is not blocked by a firewall.  |  |

Do not reset the Wireless Bridge during a firmware update.

## 5 Configuration Examples

The following configuration examples require a basic understanding of how to install and power up Anybus Wireless Bridge and how to access and use SMART configuration modes. Read sections *Product Description* and *Startup and Configuration* before you continue.

- All the examples start out from the factory default settings.
- Settings not mentioned in the examples should normally be left at their default values.
- The Ethernet networks in the examples use static IP addressing within the default subnet range of the Wireless Bridge.
- The computer used for web configuration must be in the same subnet as the Wireless Bridge being configured.

## 5.1 Example 1: Simple Ethernet Bridge

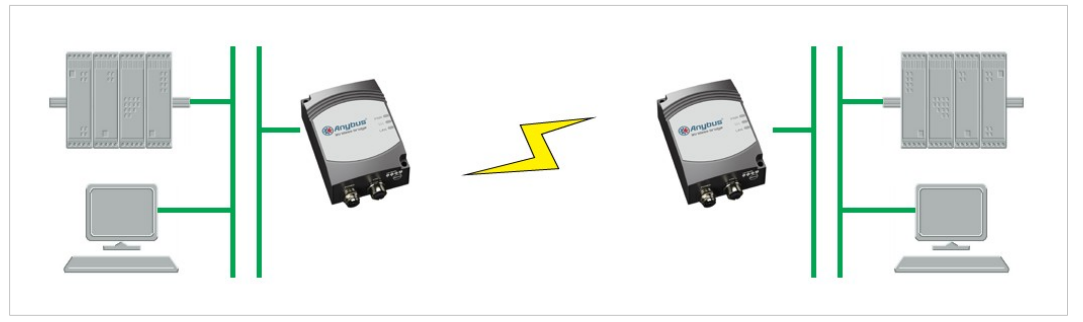

Fig. 9 Two Anybus Wireless Bridges used as an Ethernet bridge

This example describes two Wireless Bridges in PANU mode connecting two Ethernet network segments.

- 1. Reset both Wireless Bridges to the factory default settings.
- 2. On the first Wireless Bridge, activate SMART mode 4 (LED C). The LED will blink while the unit is waiting for a connection.

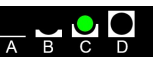

3. On the second Wireless Bridge, activate SMART mode 5 (LED A+C). The LEDs will blink until the units have connected.

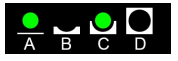

4. When the Wireless Bridges have connected successfully the ))) LED on both units will show a steady blue light. The first unit will have IP address 192.168.0.98 and the second 192.168.0.99.

## 5.2 Example 2: Bluetooth Roaming

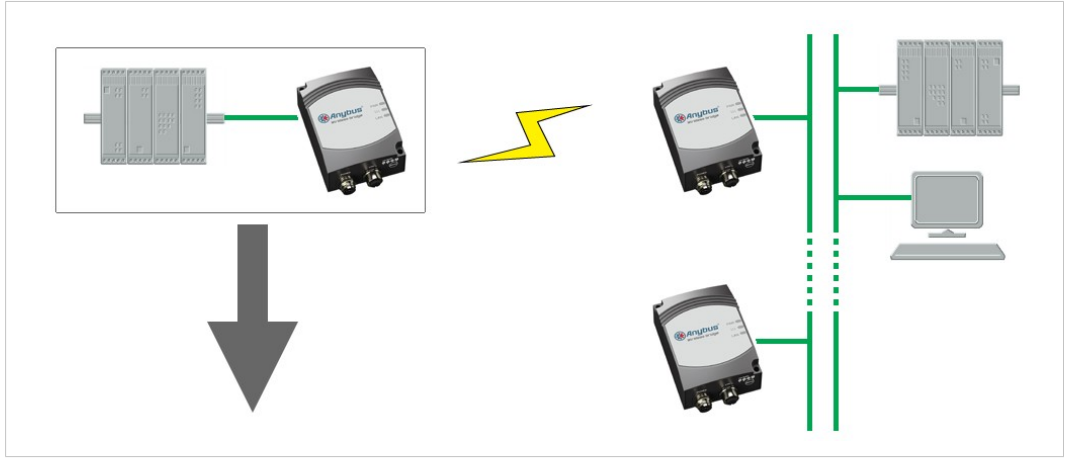

Fig. 10 Roaming between multiple Wireless Bridges

This example describes a Wireless Bridge roaming between two or more Wireless Bridges connected to a local network.

- 1. Reset all the Wireless Bridges to the factory default settings.
- 2. Open the web interface of the **roaming** Wireless Bridge and set up the following configuration:

| Parameter              | Value                                                                                                    |  |  |
|------------------------|----------------------------------------------------------------------------------------------------|--|--|
| Bluetooth - Connection |                                                                                                    |  |  |
| Connection Scheme      | Connect to name (Best RSSI)                                                                                                    |  |  |
| Connect To             | PANU                                                                                                    |  |  |
| Name                   | The Bluetooth device name for the other Wireless Bridges.<br>Click on <b>Scan</b> to detect the other Wireless Bridges, or set the name<br>manually. (Default: Wireless Bridge ETH-BT) |  |  |

 Click on the Set button next to the Name field to save the configuration. The device will immediately try to connect to the Wireless Bridge that has the strongest signal (RSSI) of those with a matching device name.

## 5.3 Example 3: PC Connecting to Wired Network via Bluetooth

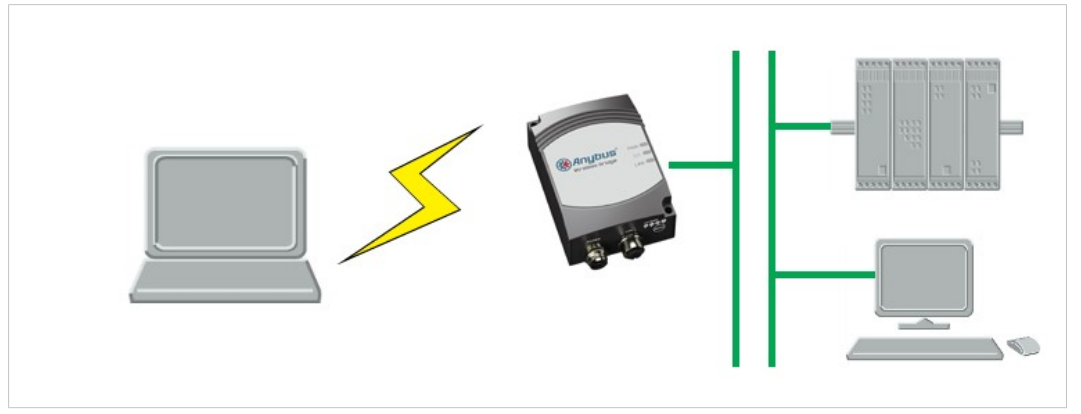

Fig. 11 PC connecting to a wired network via a Bluetooth Wireless Bridge

This configuration example describes a computer using Bluetooth to connect to an Ethernet network via a Wireless Bridge.

The example shows how to connect to a Bluetooth device in Windows 7. Please refer to the documentation for the operating system of your computer on how to set up Bluetooth networking.

- 1. Reset the Wireless Bridge to the factory default settings.
- 2. Open the network settings on the computer and connect to the Bluetooth PANU device with the name of the Wireless Bridge (Wireless Bridge ETH-BT).

| 🕞 😤 Set Up a Connection or Network                                                                                                 |            |
|----------------------------------------------------------------------------------------------------|------------|
| Choose a connection option                                                                                                    |            |
| Manually connect to a wireless network                                                                                             | <b>^</b>   |
| Connect to a workplace<br>Set up a dial-up or VPN connection to your workplace.                                                    |            |
| Set up a dial-up connection<br>Connect to the Internet using a dial-up connection.                                                 | E          |
| Set up a wireless ad hoc (computer-to-computer) network<br>Set up a temporary network for sharing files or an Internet connection. |            |
| Set up a connection to a Bluetooth enabled device or network.                                                                      | ~          |
| N                                                                                                    | ext Cancel |
|                                                                                                    | X          |
| G I Add a device                                                                                                    |            |
| Select a device to add to this computer                                                                                            |            |
| Windows will continue to look for new devices and display them here.                                                               |            |
| Wireless Bridge ETH-BT<br>Bluetooth<br>Other                                                                                       |            |
|                                                                                                    |            |
| What if Windows doesn't find my device?                                                                                            |            |
|                                                                                                    |            |

## A Wireless Technology Basics

Wireless technology is based on the propagation and reception of electromagnetic waves. These waves respond in different ways in terms of propagation, dispersion, diffraction and reflection depending on their frequency and the medium in which they are travelling.

To enable communication there should optimally be an unobstructed line of sight between the antennas of the devices. However, the so called *Fresnel Zones* should also be kept clear from obstacles, as radio waves reflected from objects within these zones may reach the receiver out of phase, reducing the strength of the original signal (also known as phase cancelling).

Fresnel zones can be thought of as ellipsoid three-dimensional shapes between two wireless devices. The size and shape of the zones depend on the distance between the devices and on the signal wave length. As a rule of thumb, at least 60 % of the first (innermost) Fresnel zone must be free of obstacles to maintain good reception.

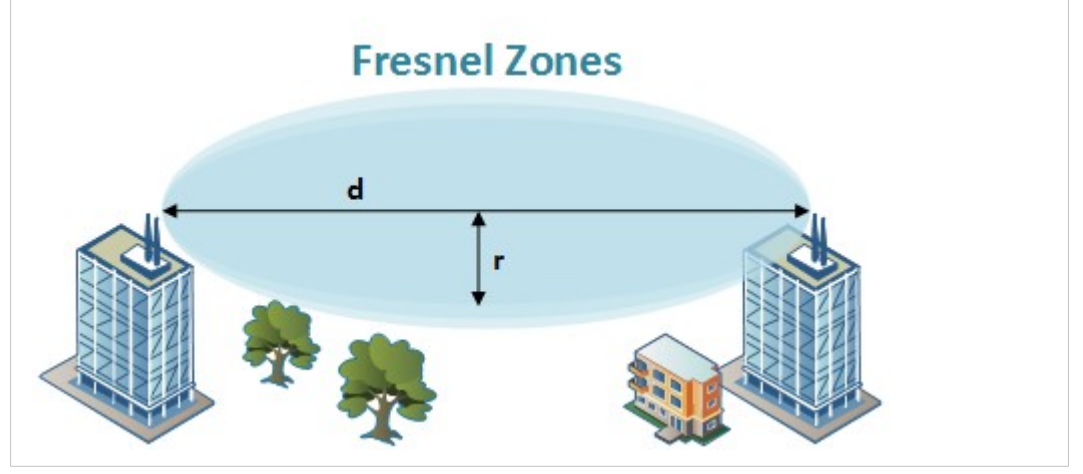

Fig. 12 Fresnel zones

| Area to kee | p clear of | obstacles | (first F | Fresnel | zone) |
|-------------|------------|-----------|----------|---------|-------|
|             |            |           |          |         | /     |

| Distance (d) | Fresnel zone radius (r)     |              |  |
|--------------|-----------------------------|--------------|--|
| Distance (u) | 2.4 GHz (WLAN or Bluetooth) | 5 GHz (WLAN) |  |
| 100 m        | 1.7 m                       | 1.2 m        |  |
| 200 m        | 2.5 m                       | 1.7 m        |  |
| 300 m        | 3.0 m                       | 2.1 m        |  |
| 400 m        | 3.5 m                       | 2.4 m        |  |

The wireless signal may be adequate even if there are obstacles within the Fresnel zones, as it always depends on the number and size of the obstacles and where they are located. This is especially true indoors, where reflections on metal objects may actually help the propagation of radio waves. To reduce interference and phase cancelling, the range may also need to be limited by reducing the transmission power. For determining the optimal configuration and placement of wireless devices it is therefore recommended to use a wireless signal analysis tool.

## B Technical Data

## B.1 Technical Specifications

| Model                       | Ethernet Bridge                                                                                                    | Access Point            |  |  |
|-----------------------------|----------------------------------------------------------------------------------------------------|-------------------------|--|--|
| Order code                  | 023140 024130                                                                                                    |                         |  |  |
| Dimensions (L x W x<br>H)   | 91 x 66 x 36.2 mm                                                                                                    |                         |  |  |
| Weight                      | 120 g 130 g                                                                                                    |                         |  |  |
| Operating temperature       | -30 to +65 °C                                                                                                    |                         |  |  |
| Storage Temperature         | -40 to +85 °C                                                                                                    |                         |  |  |
| Humidity                    | RH 5–90 % non-condensing                                                                                              |                         |  |  |
| Input voltage               | 9–30 V DC (SELV)                                                                                                    |                         |  |  |
| Power consumption           | 1.8 W (typical) — see also Typical current                                                                            | t consumption at 24 VDC |  |  |
| Enclosure material          | Plastic                                                                                                    |                         |  |  |
| Mechanical rating           | IP65                                                                                                    |                         |  |  |
| Power connector             | M12                                                                                                    |                         |  |  |
| Ethernet connector          | M12                                                                                                    |                         |  |  |
| Mounting                    | Screw holes for wall mounting                                                                                         |                         |  |  |
| Antenna                     | Internal                                                                                                    | External (RPSMA)        |  |  |
| Transmission power          | 13 dBm max.                                                                                                    | 20 dBm max.             |  |  |
| Receiver sensitivity        | -92 dBm max.                                                                                                    |                         |  |  |
| Maximum range               | 300 m                                                                                                    |                         |  |  |
| Maximum throughput          | 1 Mbps                                                                                                    |                         |  |  |
| Ethernet interface          | 10/100BASE-T with automatic MDI/MDIX                                                                                  | cross-over              |  |  |
| Ethernet protocols          | IP, TCP, UDP, LLDP, HTTP, ARP, DHCP client/server, DNS support, SNMP user management and access control               |                         |  |  |
| Default IP address          | 192.168.0.98                                                                                                    |                         |  |  |
| Bluetooth specification     | Bluetooth 4.0<br>Basic Rate/EDR Core Configuration                                                                    |                         |  |  |
| Bluetooth profiles          | Generic Attribute Profile (GATT), Personal Area Networking Profile (PAN), PANU and NAP roles (one connection)         |                         |  |  |
| Bluetooth security          | Simple pairing                                                                                                    |                         |  |  |
| Number of clients           | 1                                                                                                    | 7                       |  |  |
| Wireless certifications     | Europe (ETSI, R&TTE), USA (FCC/CFR 47 part 15 unlicensed modular transmitter approval), Canada (IC, RSS), Japan (MIC) |                         |  |  |
| Environm.<br>certifications | CE, $_{\mbox{C}}\mbox{UL}_{\mbox{US}},$ Haz.Loc Class 1 Div. 2                                                        |                         |  |  |

#### Typical current consumption at 24 VDC

| Operation                                | Mean (mA) | Max (mA) |
|------------------------------------------|-----------|----------|
| Startup                                  | —         | 56.1     |
| Idle                                     | 44.0      | 45.5     |
| Idle, Ethernet                           | 54.0      | 56.0     |
| Idle + 4 x Mode LEDs                     | 54.3      | 56.1     |
| Connecting                               | 60.1      | 60.6     |
| Connected, Data                          | 48.3      | 48.4     |
| Connected, Data, Ethernet                | 54.2      | 54.4     |
| Connected, Data, Ethernet, 4 x Mode LEDs | 57.8      | 58.9     |

## B.2 Internal Antenna Characteristics

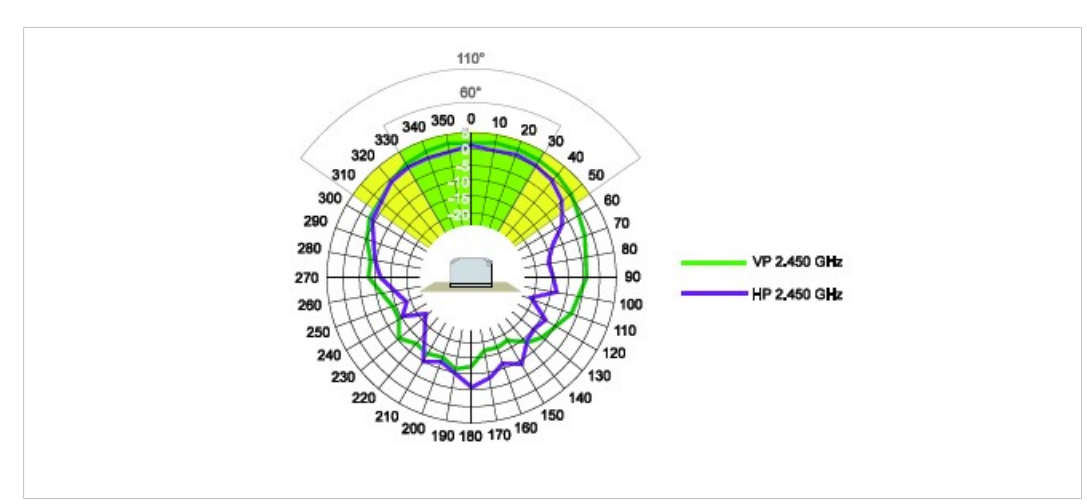

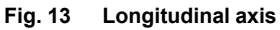

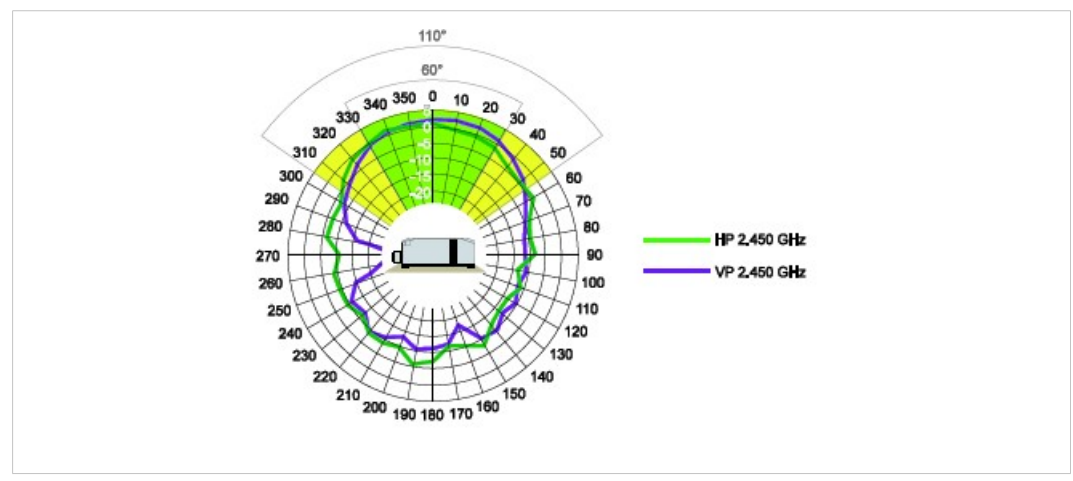

Fig. 14 Transverse axis

## B.3 Regulatory Compliance

**EMC** Compliance (CE)

CE

The Anybus Wireless Bridge models 023140-B and 024130-B are in compliance with the RED Directive 2014/53/EU through conformance with the following standards:

Effective use of frequency spectrum EN 300 328 V1.9.1 (2015-02) EN 301 893 V1.8.1 (2015-03) Safety EN 62479:2010 EN 60950-1:2006 + A11:2009 + A1:2010 + A12:2011 + A2:2013 IEC 60950-1:2005 + A1:2009 + A2:2013 EMC

EN 301 489-1 V1.9.2 (2011-09) EN 301 489-17 V2.2.1 (2012-09) EN 61000-6-2:2005 EN 61000-6-3:2007 + A1:2011

The Declaration of Conformity is available at www.anybus.com/support.

#### **Disposal and Recycling**

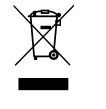

You must dispose of this product properly according to local laws and regulations. Because this product contains electronic components, it must be disposed of separately from household waste. When this product reaches its end of life, contact local authorities to learn about disposal and recycling options, or simply drop it off at your local HMS office or return it to HMS. For more information, see www.hms-networks.com.

#### **UL** Certification

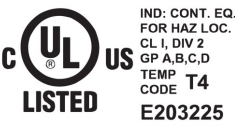

LISTED 67AM

This equipment is suitable only for use in Class I, Division 2, Groups A, B, C and D OR non-hazardous locations only. Combinations of equipment in your system are subject to investigation by the local Authority Having Jurisdiction at the time of installation.

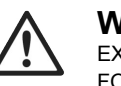

#### WARNING

EXPLOSION HAZARD - SUBSTITUTION OF ANY COMPONENTS MAY IMPAIR SUITABILITY FOR CLASS I, DIVISION 2.

EXPLOSION HAZARD - DO NOT DISCONNECT EQUIPMENT UNLESS POWER HAS BEEN SWITCHED OFF OR THE AREA IS KNOWN TO BE NONHAZARDOUS.

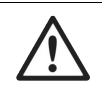

#### **AVERTISSEMENT**

RISQUE D'EXPLOSION – LE REMPLACEMENT DE TOUT COMPOSANTS INVALIDE LA CERTIFICATION CLASS I, DIVISION 2.

RISQUE D'EXPLOSION – NE PAS DÉCONNECTER L'ÉQUIPEMENT TANT QUE L'ALIMENTATION EST TOUJOURS PRÉSENTE OU QUE LE PRODUIT EST TOUJOURS EN ZONE EXPLOSIVE ACTIVE.

#### **FCC Compliance Statement**

This equipment complies with FCC radiation exposure limits set forth for an uncontrolled environment. This equipment should be installed and operated with a minimum distance of 20 cm between the radiator and your body.

This device complies with Part 15 of the FCC Rules. Operation is subject to the following two conditions:

- 1. this device may not cause harmful interference, and
- 2. this device must accept any interference received, including interference that may cause undesired operation.

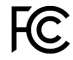

This equipment contains FCC ID: PVH0946

!

Any changes or modifications not explicitly approved by HMS Industrial Networks AB could cause the module to cease to comply with FCC rules part 15, and thus void the user's authority to operate the equipment.

#### **Industry Canada Statement**

This equipment complies with IC RSS-102 radiation exposure limits set forth for an uncontrolled environment.

This equipment should be installed and operated with a minimum distance of 20 cm between the radiator and your body.

Operation is subject to the following two conditions:

- 1. this device may not cause harmful interference, and
- 2. this device must accept any interference received, including interference that may cause undesired operation

Cet équipement est conforme aux limites d'exposition de rayonnement d'IC RSS-102 déterminées pour un environnement non contrôlé. Cet équipement devrait être installé et actionné avec la distance minimum 20 cm entre le radiateur et votre corps.

Son utilisation est soumise aux deux conditions suivantes:

- 1. Cet appareil ne doit pas causer d'interférences et
- il doit accepter toutes interférences reçues, y compris celles susceptibles d'avoir des effets indésirables sur son fonctionnement.

This equipment contains IC ID: 5325A-0946

#### Japan Radio Equipment Compliance (MIC)

Contains MIC ID: R 204-210003

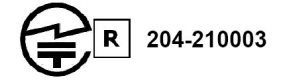

### B.4 Licenses

#### This product contains software under the following licenses:

Copyright (c) 2001–2004 Swedish Institute of Computer Science. All rights reserved.

Redistribution and use in source and binary forms, with or without modification, are permitted provided that the following conditions are met:

- 1. Redistribution of source code must retain the above copyright notice, this list of conditions and the following disclaimer.
- Redistribution in binary form must reproduce the above copyright notice, this list of conditions and the following disclaimer in the documentation and/or other materials provided with the distribution.
- 3. The name of the author may not be used to endorse or promote products derived from this software without specific prior written permission.

THIS SOFTWARE IS PROVIDED BY THE AUTHOR "AS IS" AND ANY EXPRESS OR IMPLIED WARRANTIES, INCLUDING, BUT NOT LIMITED TO, THE IMPLIED WARRANTIES OF MERCHANTABILITY AND FITNESS FOR A PARTICULAR PURPOSE ARE DISCLAIMED. IN NO EVENT SHALL THE AUTHOR BE LIABLE FOR ANY DIRECT, INDIRECT, INCIDENTAL, SPECIAL, EXEMPLARY, OR CONSEQUENTIAL DAMAGES (INCLUDING, BUT NOT LIMITED TO, PROCUREMENT OF SUBSTITUTE GOODS OR SERVICES; LOSS OF USE, DATA, OR PROFITS; OR BUSINESS INTERRUPTION) HOWEVER CAUSED AND ON ANY THEORY OF LIABILITY, WHETHER IN CONTRACT, STRICT LIABILITY, OR TORT (INCLUDING NEGLIGENCE OR OTHERWISE) ARISING IN ANY WAY OUT OF THE USE OF THIS SOFTWARE, EVEN IF ADVISED OF THE POSSIBILITY OF SUCH DAMAGE.

This file is part of the IwIP TCP/IP stack.

Author: Adam Dunkels adam@sics.se

This page intentionally left blank